# Guía rápida de altas de empleados en Itaú Link Empresa

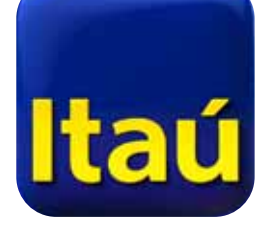

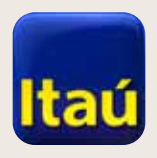

# Itaú Link Empresa

Se pueden realizar altas de empleados de dos maneras: Cargando archivo o Carga manual en el sistema.

Carga manual:

Seleccioná **Pago de sueldos**.

| Inicio                                      | Productos y<br>servicios                                                                                                    | -                                                                                                    |               |              |
|---------------------------------------------|----------------------------------------------------------------------------------------------------|----------------------------------------------------------------------------------------------------|---------------|--------------|
| l Uste<br>dóla                              | d podría acceder a<br>ires.                                                                                                    | un préstamo de hasta 175.000,00                                                                                                    | ×             | 📲 Pago de    |
| Usted<br>a una<br>detall                    | puede solicitar h <i>as</i> ta 175<br>Hasa de 6.222000%.Cont<br>Jes.                                                                 | .000,00 dólares o el equivalente en pesos en 1 cuot<br>áctese con tu oficial de cuenta para obtener más                                                                                                    | as,           | 🕈 🛛 Pago a   |
| Si de:<br>para s                            | sea más información com<br>ser contactado por un repi                                                                                | uníquese con su oficial de cuenta o haga <u>click aquí</u><br>esentante del banco                                                                                                    |               | ≓ Transfer   |
| La po<br>contra<br>del m<br>concra<br>merar | sibilidad de obtener un c<br>atar asumida por parte de<br>ismo se encuentra sujeto<br>eto por parte del Banco.L<br>mente indicativa. | rédito en ningún caso constituye una obligación de<br>l Banco. El otorgamiento de cualquiercrédito por pa<br>al previo análisis crediticio y al estudio de cada caso<br>a informacón aquí contenida es a título informativo y | rte<br>)<br>/ | Solicitud    |
| Cuentas co                                  | orrientes                                                                                                    |                                                                                                    | ~             |              |
| Cajas de a                                  | ihorro                                                                                                    |                                                                                                    | ~             |              |
| Cuentas re                                  | ecaudadoras                                                                                                    |                                                                                                    | ~             |              |
| Pago de si                                  | ueldos - Aprobacio                                                                                                    | nes pendientes                                                                                                    | ~             | Tipo de camb |
|                                             |                                                                                                    |                                                                                                    |               | Dólar        |
| Pago a pro                                  | oveedores - Aproba                                                                                                    | ciones pendientes                                                                                                    | ~             | Pizarra      |
|                                             |                                                                                                    |                                                                                                    |               | Internet     |
| Pago de ta                                  | arjetas de crédito                                                                                                    |                                                                                                    | >             |              |

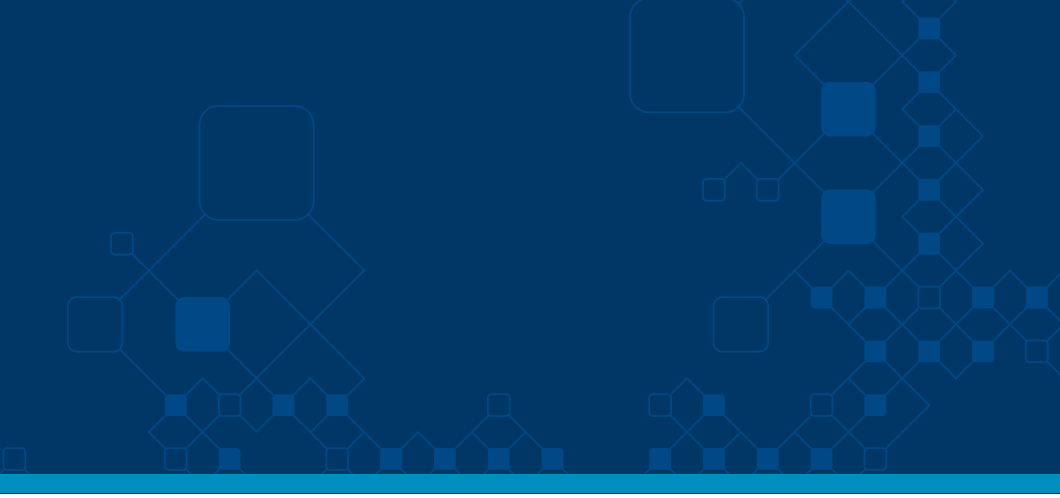

| de sueldos       | ~ |
|------------------|---|
|                  |   |
| a proveedores    | × |
|                  |   |
| ferencias        | ~ |
|                  |   |
| tud de chequeras | > |

| amt | oio actual |          |
|-----|------------|----------|
|     | Compra     | Venta    |
|     | \$ 27,70   | \$ 28,70 |
|     | \$ 27,90   | \$ 28,50 |
|     |            |          |

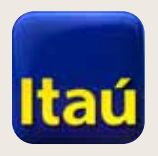

### Itaú Link Empresa

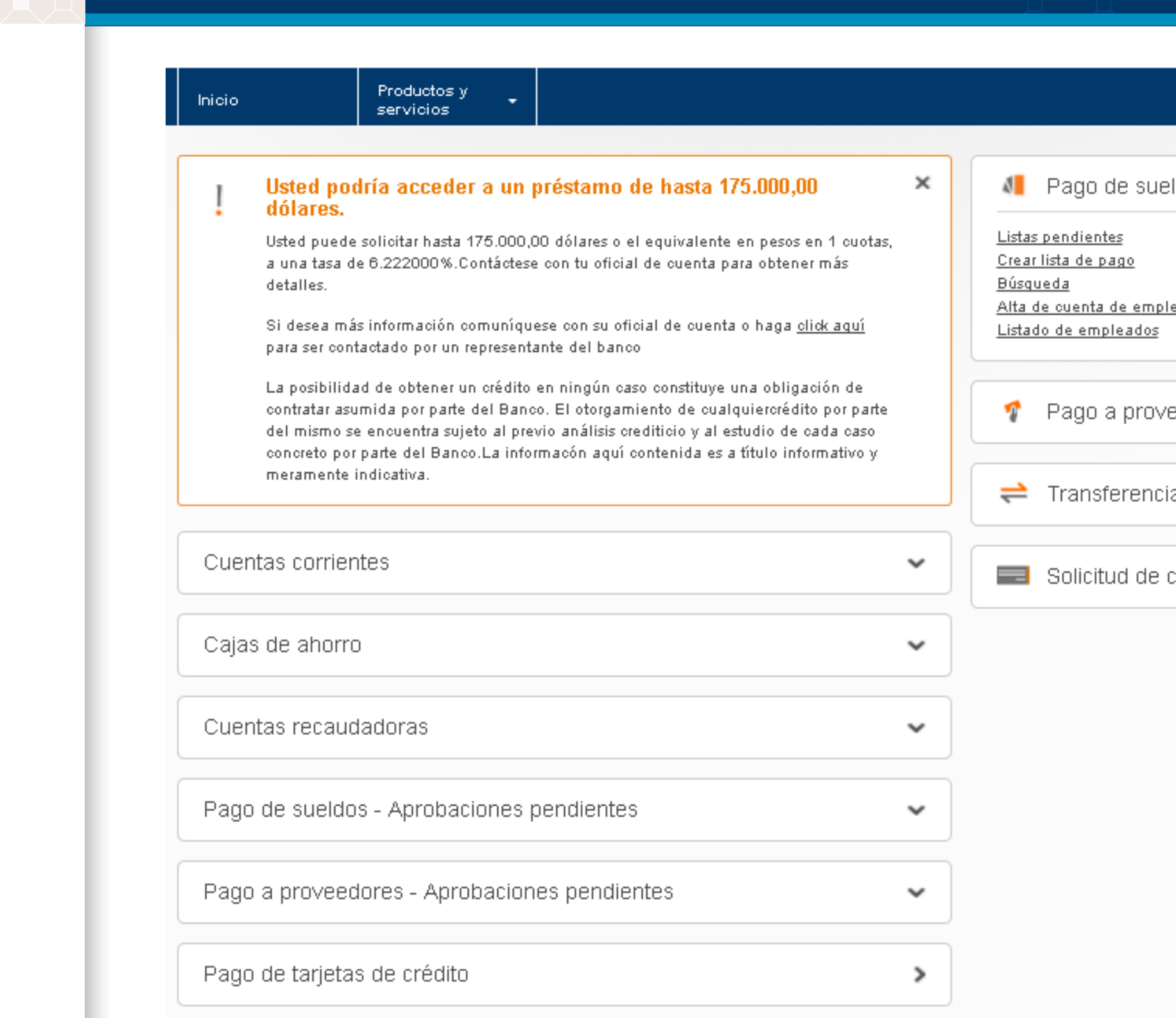

#### Seleccioná **Alta de** cuenta de empleados.

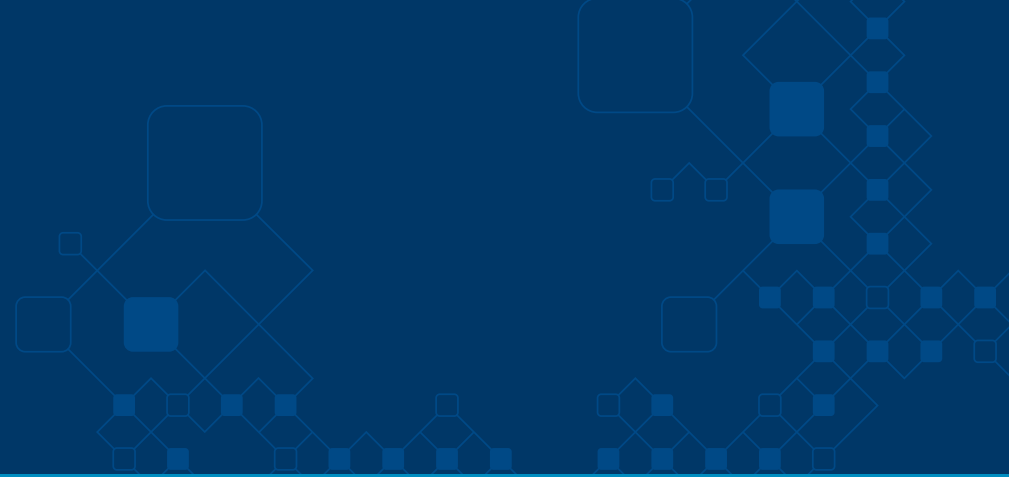

| e sueldos                | ^ |
|--------------------------|---|
| o<br>: empleados<br>ados |   |
| proveedores              | ~ |
| rencias                  | • |
| l de chequeras           | > |

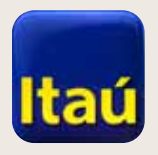

# 

Completá la **Empresa**, Condiciones y Tipo de cuenta. Cliqueá **Continuar** al finalizar.

# Itaú Link Empresa

|                                                                |                                            |                                                                       |                                                  | òn nò         |
|----------------------------------------------------------------|--------------------------------------------|-----------------------------------------------------------------------|--------------------------------------------------|---------------|
| Inicio                                                         | Productos y<br>servicios                   |                                                                       |                                                  |               |
| i <u>cio</u> > Pagos > <u>Mantenir</u><br>Ita de cuentas de e  | miento de cuentas de empleados<br>mpleados |                                                                       |                                                  |               |
| greso de datos                                                 | Pendiente de firma                         | a Pendi                                                               | iente de envío al banco                          | Envío confirr |
| g.coo de 65100                                                 |                                            |                                                                       |                                                  |               |
| Ingreso de dato                                                | S                                          |                                                                       |                                                  |               |
| Ingreso de dato:<br>Empresa                                    | <b>S</b><br>Seleccioná una empresa         | Condiciones comerciales                                               | Seleccioná condición                             |               |
| Ingreso de datos<br>Empresa<br>Débito a cargo de la<br>empresa | <b>S</b><br>Seleccioná una empresa         | <ul> <li>Condiciones comerciales</li> <li>Tipo de cuenta 1</li> </ul> | Seleccioná condición<br>Seleccioná tipo de cuent | ta            |

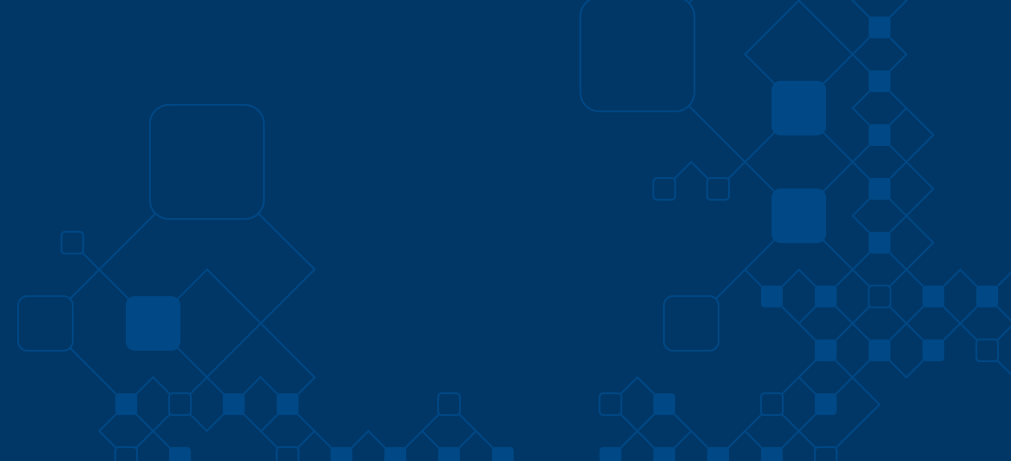

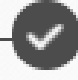

Continuar

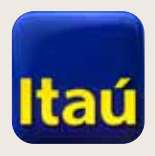

# Itaú Link Empresa

Seleccioná **Carga manual**. Completá los datos obligatorios y cliqueá **Agregar**. Luego, seleccioná **Enviar para firmar**.

| Tipo de documento      |                   |           | \$             | No. de documento   |                 |         |
|------------------------|-------------------|-----------|----------------|--------------------|-----------------|---------|
| Nombre                 |                   |           |                | Primer apellido    |                 |         |
| Segundo apellido       |                   |           |                |                    |                 |         |
| Dirección              |                   |           |                | Ciudad             |                 |         |
| Departamento           | Seleccioná depar  | tamento   | \$             |                    |                 |         |
| Tipo de tarjeta        | Seleccioná tipo d | e tarjeta | \$             | Sexo               | Seleccioná sexo | \$      |
| Fecha de<br>nacimiento |                   |           | <b>***</b>     | País documento     | Seleccioná país | \$      |
| País de nacimiento     | Seleccioná país   |           | \$             | País de residencia | Seleccioná país | \$      |
| Email                  |                   |           |                | Sueldo 👖           | \$              |         |
| Fecha de ingreso       |                   |           | 雦              | Teléfono           |                 |         |
| Motivo                 | Seleccioná motiv  | 0         | \$             |                    |                 |         |
|                        |                   |           |                |                    |                 | Agregar |
| Nombre                 | Apellidos         | No. Doc.  | Tipo           | de tarjeta         | Sueldo          | Estado  |
|                        |                   | L         | a lista no po: | see items          |                 |         |

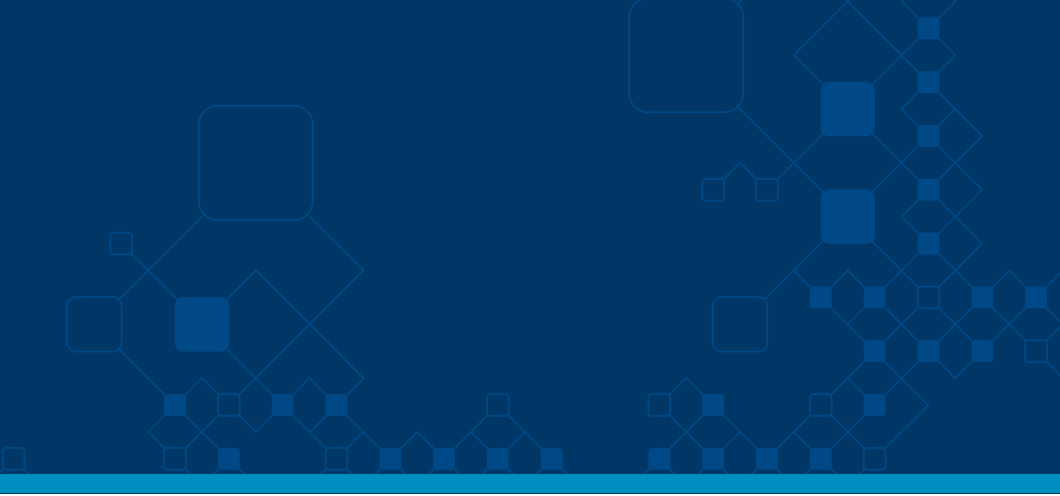

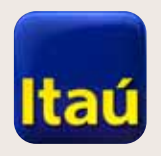

Hacé clic en **Firmar**.

#### **Itaú**Empresas

# ltaú Link Empresa

|                                                              | Productos y<br>servicios                                                                                     |                             |
|--------------------------------------------------------------|----------------------------------------------------------------------------------------------------|-----------------------------|
| Mantenimiento de                                             | e cuentas de empleados - Detalle de Li:                                                                      | sta 19618                   |
| <b>A</b>                                                     | <b>(</b>                                                                                                    | — <b>O</b>                  |
|                                                              |                                                                                                    |                             |
| Ingreso de datos                                             | Pendiente de firma                                                                                           | Pend                        |
| Ingreso de datos<br>La lista No. 19<br>Ésta lista se encuent | Pendiente de firma<br>1618 se ha cerrado con éxito.<br>tra pronta para ser firmada por un usuario con los pe | Peno<br>rmisos correspondie |

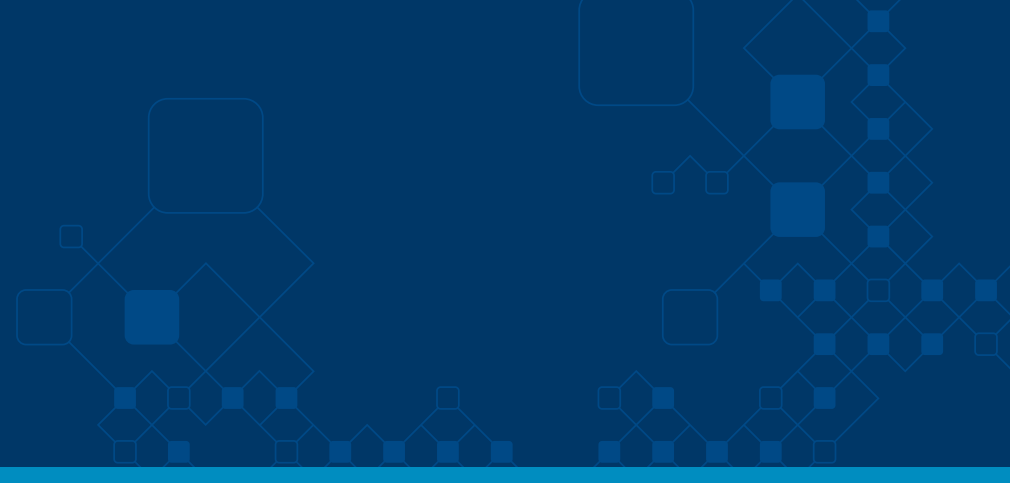

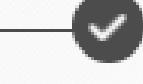

le envío al banco

#### Envío confirmado

Firmar

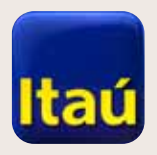

Seleccioná **Enviar al banco**.

# Itaú Link Empresa

| Inicio                                                | Productos y<br>servicios                                                                      |                    |
|-------------------------------------------------------|-----------------------------------------------------------------------------------------------|--------------------|
| <u>nicio</u> > Pagos > <u>Mar</u><br>Mantenimiento de | ntenimiento de cuentas de empleados > Detalle de l<br>e cuentas de empleados - Detalle de Lis | Lista<br>sta 19618 |
| e<br>ngreso de datos                                  | Pendiente de firma                                                                            | Pendiente de er    |
| Ingreso de datos                                      | Pendiente de firma<br>9618 se ha firmado con éxito.                                           | Pendiente de e     |

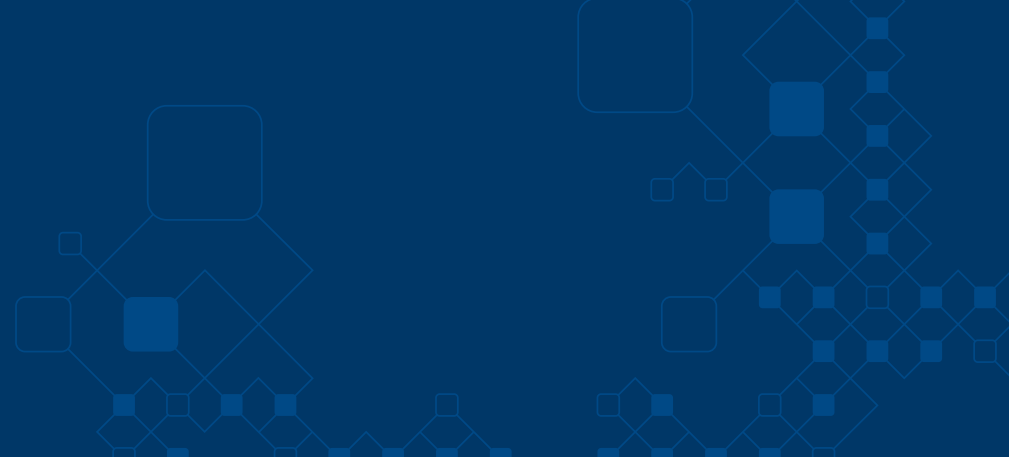

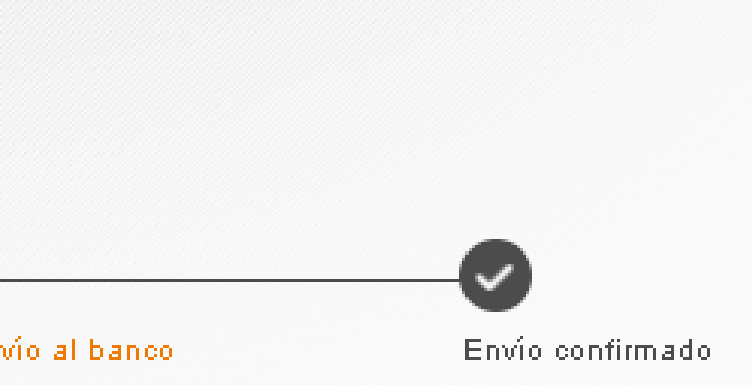

correspondientes

Enviar al banco

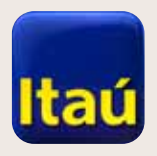

Ingresá **Número de Token** 

y presioná **Enviar al banco**.

#### **Itaú**Empresas

# Itaú Link Empresa

| Ir                 | nicio                                             | Productos y<br>servicios                      | <b>-</b>                                                    |                         |
|--------------------|---------------------------------------------------|-----------------------------------------------|-------------------------------------------------------------|-------------------------|
| <u>Inici</u><br>Ma | <u>o</u> > Pagos > <u>Mante</u><br>ntenimiento de | <u>enimiento de cuentas</u><br>cuentas de emp | <u>: de empleados</u> ⇒ Detalle (<br>)leados - Detalle de l | le Lista<br>Lista 19618 |
| E                  |                                                   | (                                             | 0                                                           | <b>—</b>                |
| Ingr               | eso de datos                                      | P                                             | endiente de firma                                           | Pendiente               |
|                    | ✓ La lista No. 196<br>Esta lista ha sido env      | 18 se ha liberado co<br>iada al banco.        | n éxito.                                                    |                         |
|                    |                                                   |                                               |                                                             |                         |

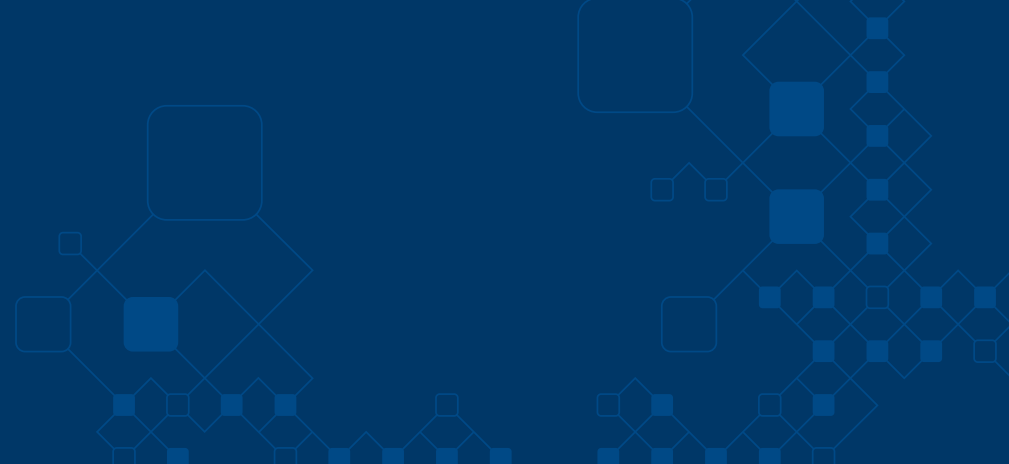

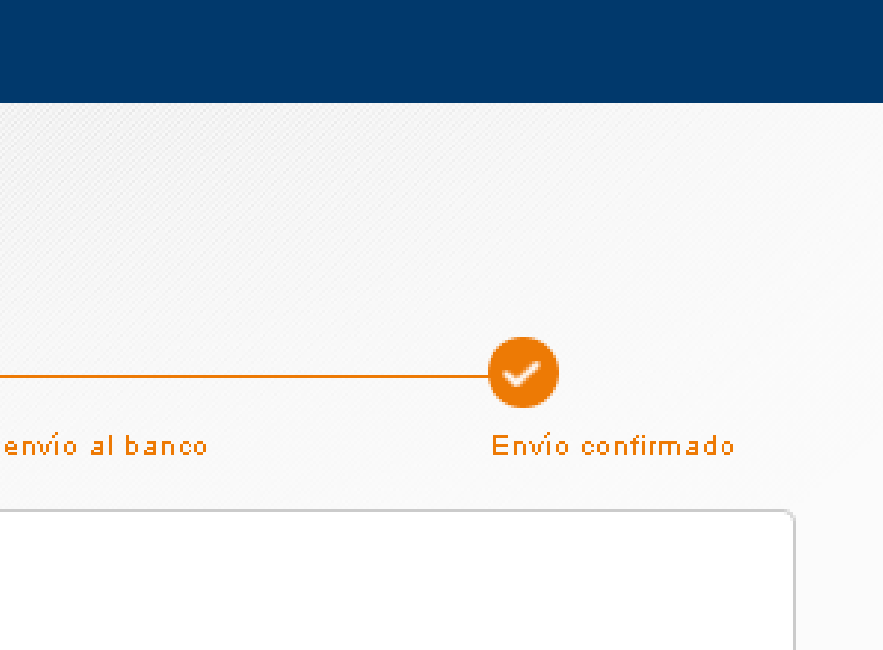

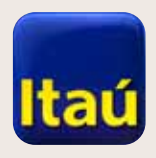

# ltaú Link Empresa

 $\left| \right\rangle$ 

#### Productos y servicios Inicio • GENERACION DE ARCHIVO PARA APERTURA DE CUENTAS PAS Código de la Empresa: (SOLCODE en el Banco) : ltaú Tipo de Cuentas 1: Caja de aharrar 💌 Moneda: Perar 💌 Generar Imprimir listado archivo Tipo de Cuentas 2: --Moneda: Nombre de la Empresa: Rut de la Empresa: iar filas en blanco, hasta la última perso Indrese una Nombre. Tipo Doc.lo Si tiene más de uno, Número de Sexo "Dirección (Calle, Nro. Apto. Etc.) 1 = Ced. Ident \* Fecha de Doc. de deben ir en la misma Primer apellido Segundo apellido 1= MAS \*Ciudad := Pasaporte nacimiento. Identidad 2 = FEM columna. 3 = Otro (Ejem.: Maria Noel) Tipo de Documento de Identidad. 1 = Cédula de Identidad 2 = Pasaporte 3 = Otro tipo de Doc. de identidad

## Carga por archivo:

Primero bajá el Excel a tu computadora. El Excel se baja entrando en el usuario operador. Luego **Ayuda** y **Excel cuentas Pas**.

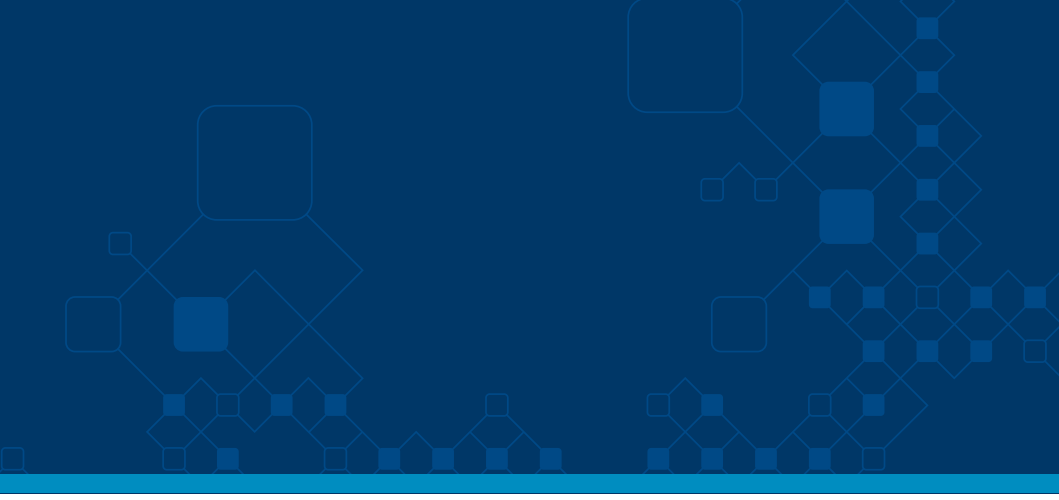

| 4_       | Cambio de contraseña<br>Contactanos<br>Ayuda    |                                                                                                    |                       |           |
|----------|-------------------------------------------------|----------------------------------------------------------------------------------------------------|-----------------------|-----------|
| 1-1      | 14                                              |                                                                                                    |                       |           |
| Teléfono | Dirección<br>de Correo<br>Electrónico<br>(Mail) | "FY" = Naranja<br>(con beneficios)<br>"PU" = Azul<br>(sin beneficios)<br>"IF" = Blanca<br>(Inclusión Financiera) | "País de<br>Documento | "F<br>Nai |
|          |                                                 |                                                                                                    |                       |           |

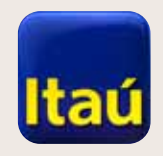

# ltaú Link Empresa

Subir el Excel al sistema. Seleccioná **Pago de sueldos**.

| Inicio           | Productos y<br>servicios        |   |                        |   |
|------------------|---------------------------------|---|------------------------|---|
| r                |                                 |   |                        |   |
| Cuentas corrie   | ntes                            | ~ | 📕 Pago de sueldos      | ~ |
| Cajas de ahorr   | 0                               | ~ | 🕈 Pago a proveedores   | ~ |
| Cuentas recau    | dadoras                         | ~ | < Transferencias       | ~ |
| Pago de sueld    | os - Aprobaciones pendientes    | ~ | Solicitud de chequeras | > |
| Pago a provee    | dores - Aprobaciones pendientes | ~ |                        |   |
| Pago de tarjeta  | as de crédito                   | > |                        |   |
| Solicitud de pre | éstamos                         | > |                        |   |

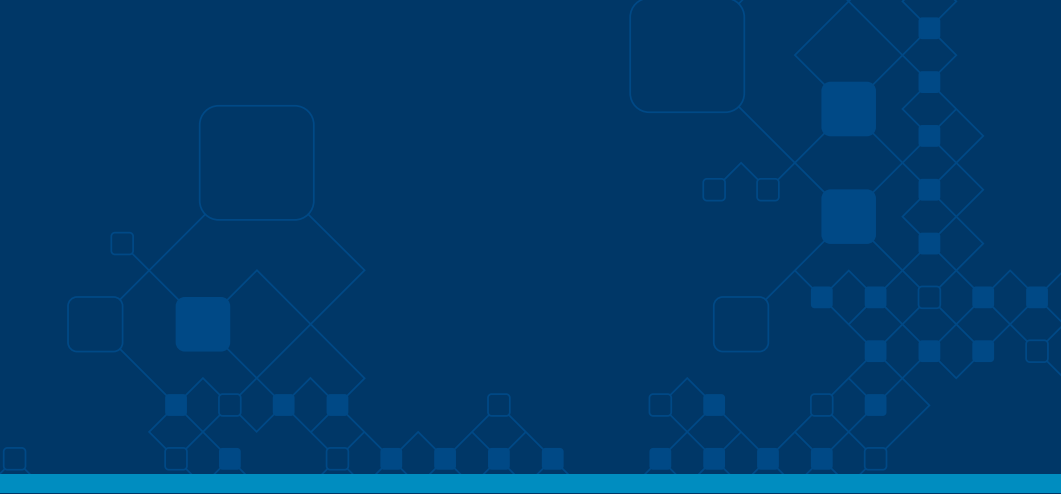

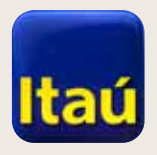

# Itaú Link Empresa

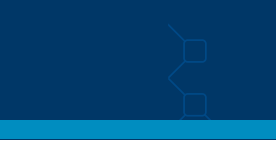

Productos y Inicio servicios Cuentas corrientes Y Cajas de ahorro v Cuentas recaudadoras ¥ Pago de sueldos - Aprobaciones pendientes Y Pago a proveedores - Aprobaciones pendientes Y Pago de tarjetas de crédito > Solicitud de préstamos >

Seleccioná **Alta de** cuenta de empleados.

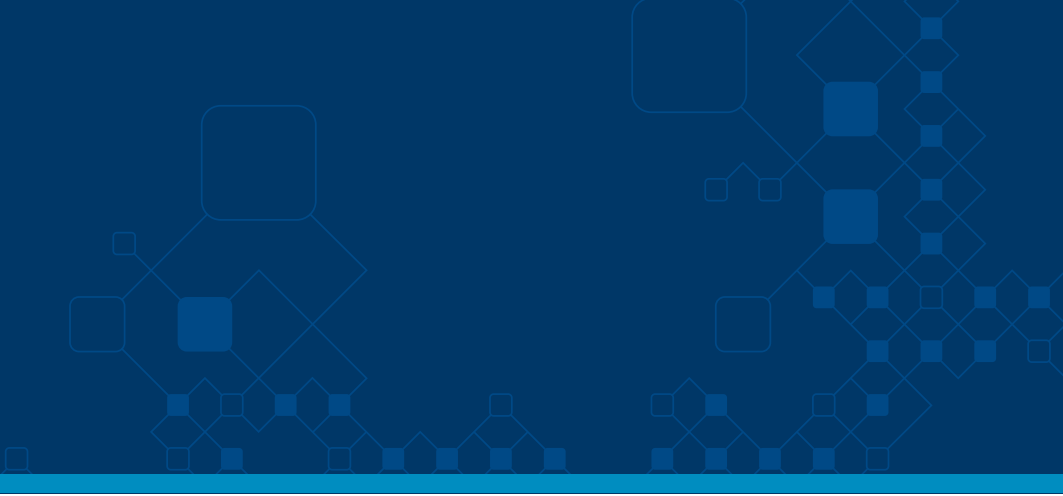

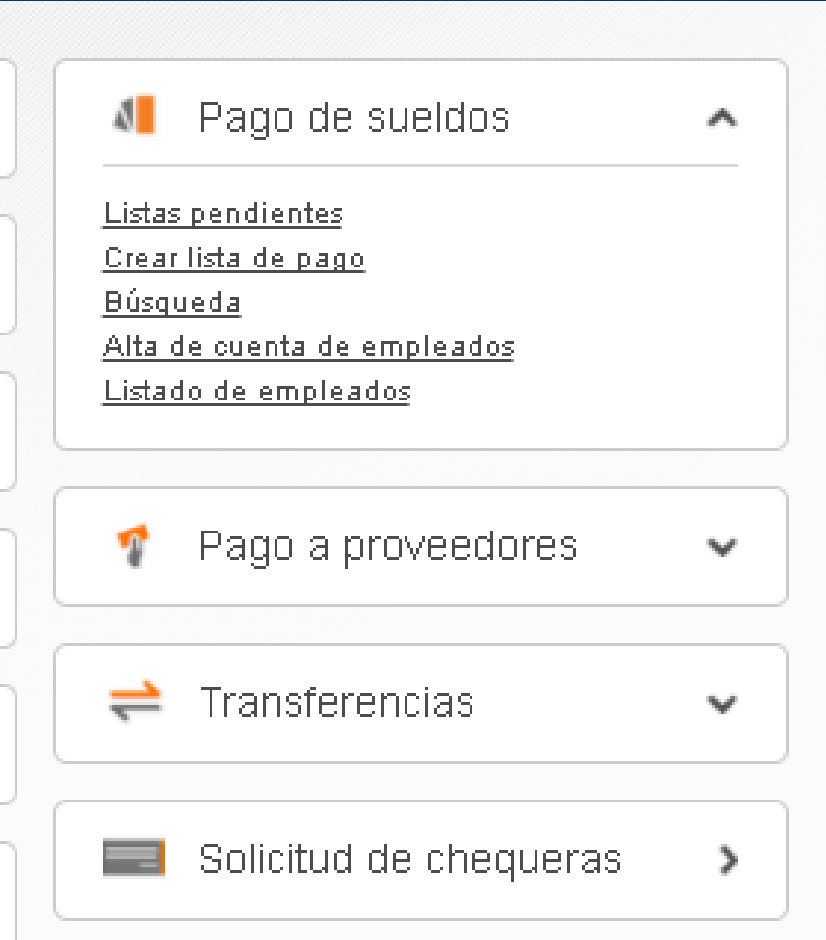

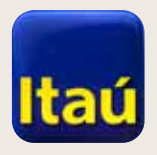

Completá la Empresa,

de cuenta. Cliqueá

las Condiciones y Tipo

**Continuar** al finalizar.

**Itaú**Empresas

# ltaú Link Empresa

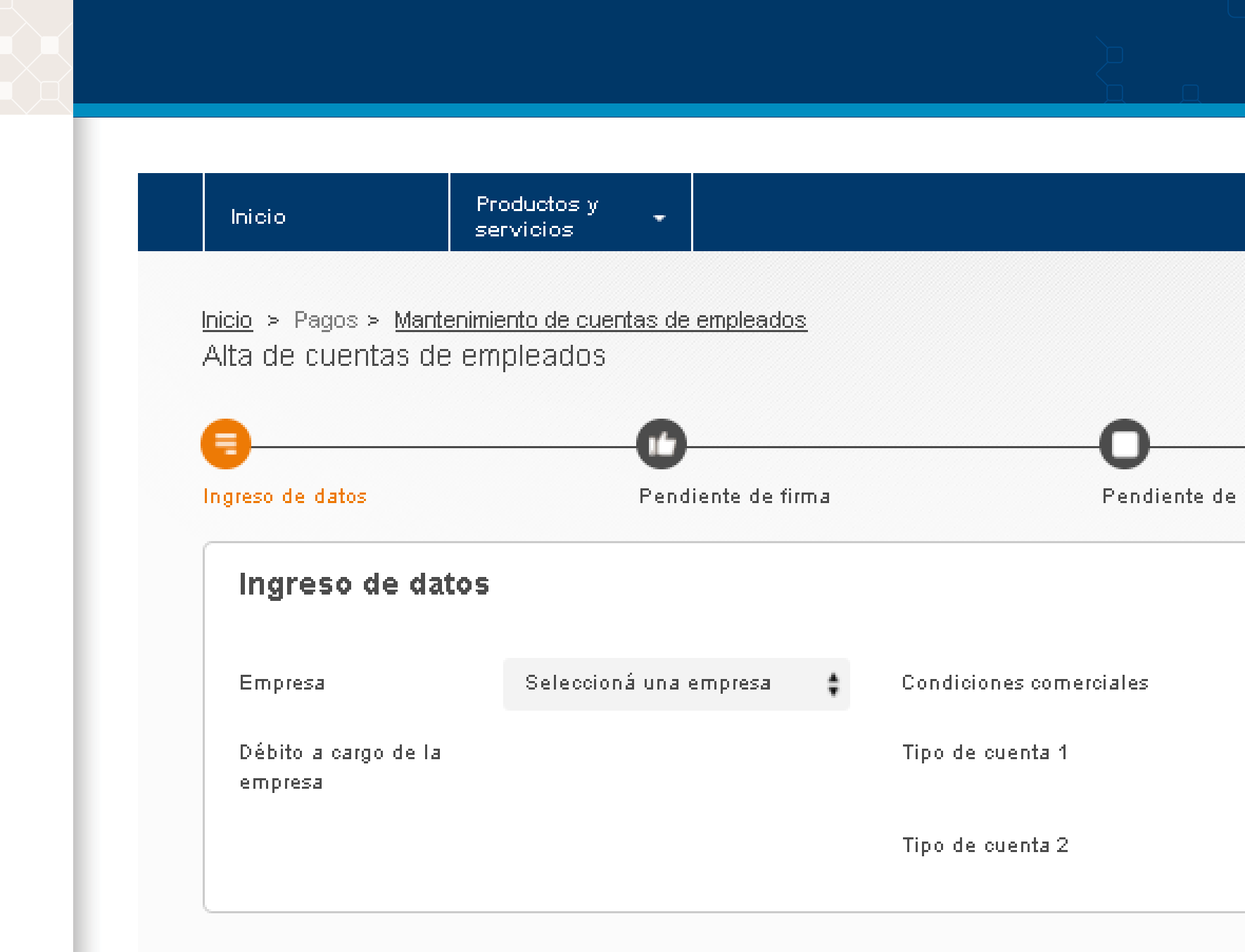

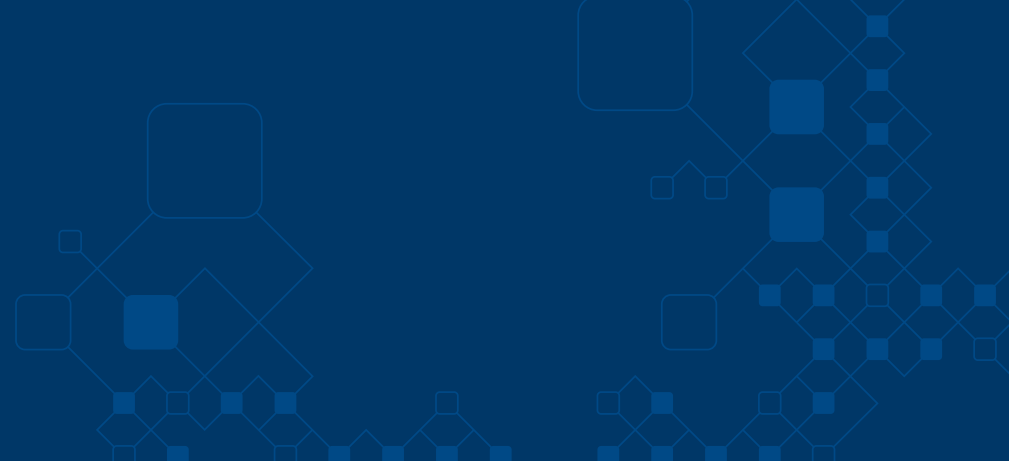

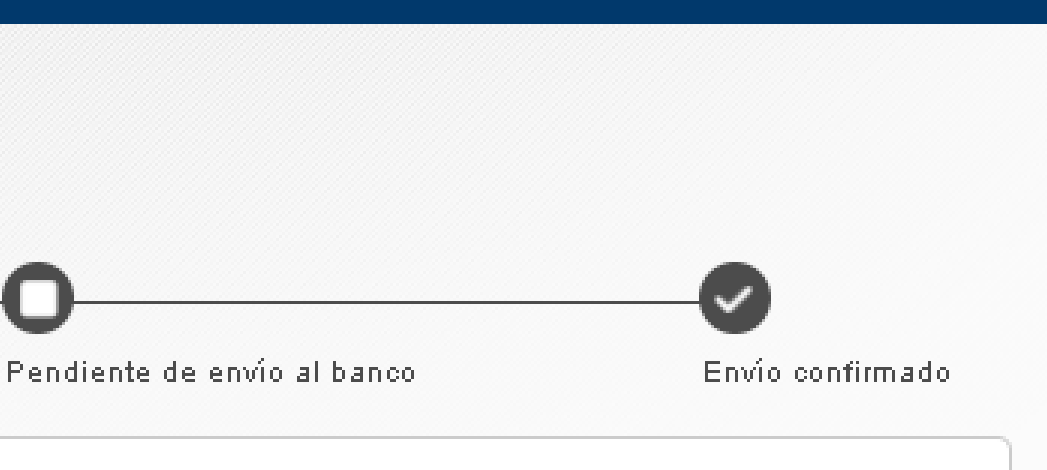

Seleccioná condición Seleccioná tipo de cuenta

Continuar

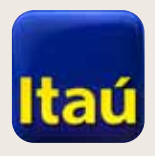

# ltaú Link Empresa

Seleccioná **Cargar archivo**. En **Buscar** seleccioná el . Dat guardado en tu computadora y cliqueá **Procesar**. Al finalizar hacé clic en **Enviar para firmar**.

| io > Pagos > Mante              | enimiento de cuentas de | empleados > De | talle de Lista          |                     |                              |
|---------------------------------|-------------------------|----------------|-------------------------|---------------------|------------------------------|
| talle de Lista 19               | 619                     |                |                         |                     |                              |
|                                 |                         |                | <b>O</b>                |                     | <b>⊘</b>                     |
| reso de datos                   | Pend                    | iente de firma | Pendiente de            | envío al banco      | Envío confirmado             |
| Fecha de creación               | 02-08-2017              |                |                         |                     |                              |
| Empresa                         | TEST 6665052            |                | Condiciones comerciales | A cargo de la empr  | esa - Tarjeta naranja o azul |
| Débito a cargo de la<br>empresa | Si                      |                | Tipo de cuenta 1        | Cuenta Corriente er | n Pesos                      |
| A debitar de la cuent           | a 0253805 en moneda I   | Euros          | Tipo de cuenta 2        | No se asocia        |                              |
| Carga manual                    | Carga de archivo        |                |                         |                     |                              |
| Archivo                         | Buscar                  |                | Proc                    | esar                |                              |
| Nombre                          | Apellidos               | No. Doc.       | Tipo de tarjeta         | Sueldo              | Estado                       |
|                                 |                         | L              | a lista no posee items  |                     |                              |

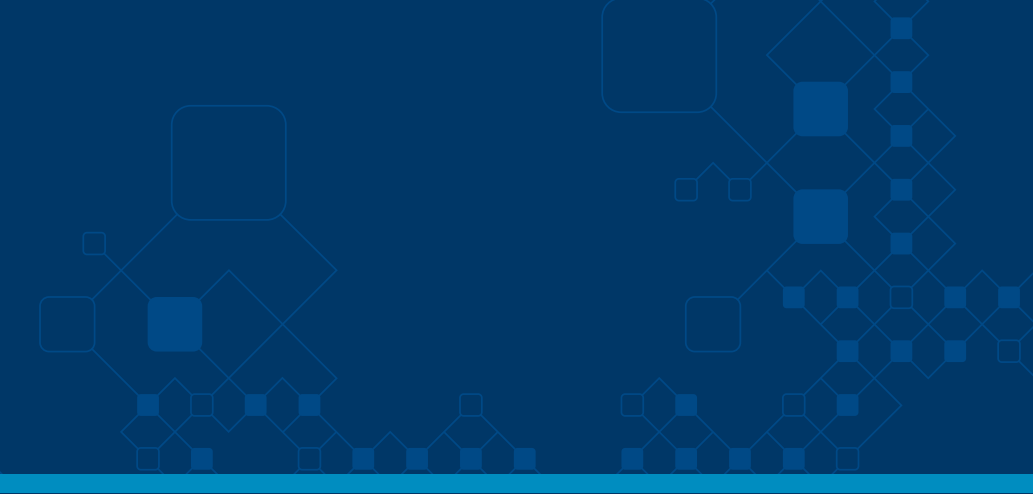

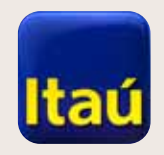

Cliqueá **Firmar**.

#### **Itaú**Empresas

# ltaú Link Empresa

| Inicio                                  | Productos y<br>servicios                  |                                  |                  |                        |
|-----------------------------------------|-------------------------------------------|----------------------------------|------------------|------------------------|
| <u>Inicio</u> > Pagos > <u>Mantenir</u> | <u>niento de cuentas de empleados</u> > D | etalle de Lista                  |                  |                        |
| Mantenimiento de cu                     | entas de empleados - Detalle              | e de Lista 19619                 |                  |                        |
| •                                       |                                           | <b>— —</b>                       |                  | <b>⊘</b>               |
| Ingreso de datos                        | Pendiente de firma                        | Pendiente da                     | e envío al banco | Envío confirm <i>a</i> |
| 🗸 🖌 La lista No. 19619                  | se ha cerrado con éxito.                  |                                  |                  |                        |
| Ésta lista se encuentra p               | ronta para ser firmada por un usuario c   | on los permisos correspondientes |                  |                        |
|                                         |                                           |                                  |                  |                        |

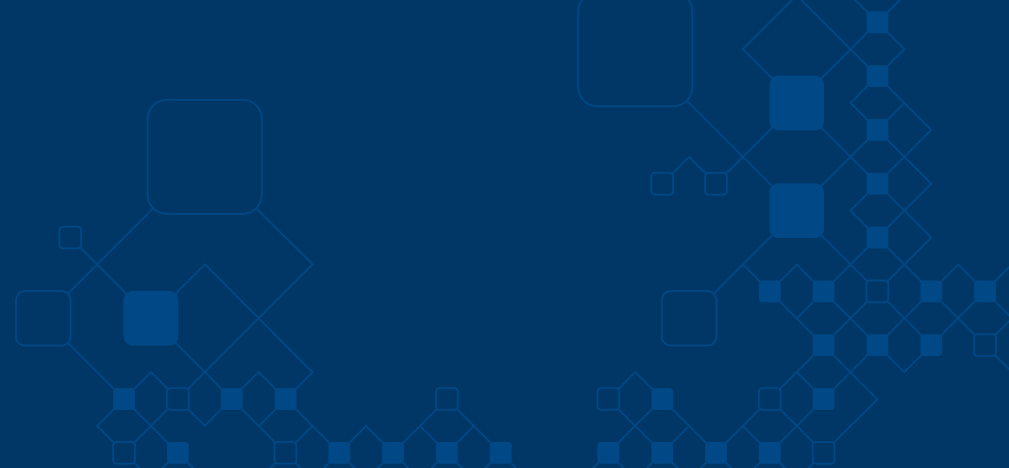

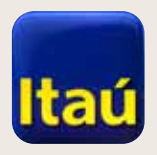

Seleccioná **Enviar al banco**.

# Itaú Link Empresa

| Inicio                                               | Productos y                                     | •                                                                   |                         |
|------------------------------------------------------|-------------------------------------------------|---------------------------------------------------------------------|-------------------------|
|                                                      | servicios                                       |                                                                     |                         |
| laisis - Dansa - Ma                                  |                                                 | - de energia des la Rodalla de la                                   |                         |
| <u>Inicio</u> > Pagos > <u>Ma</u><br>Mantenimiento d | <u>ntenimiento de cuenta</u><br>e cuentas de em | <u>is de empleados</u> > Detalle de L<br>inteados - Detalle de List | ista<br>a 19619         |
|                                                      | e caentas ae em                                 | ipicados - Detaile de List                                          | a 19019                 |
| •                                                    |                                                 | <b>A</b>                                                            | •                       |
|                                                      |                                                 | U                                                                   | 0                       |
| Ingreso de datos                                     |                                                 | Pendiente de firma                                                  | Pendiente               |
|                                                      | 0840 k- K                                       |                                                                     |                         |
| 🛛 🖉 TA USTA NO 1                                     | 9019 se na tirmado co                           | on exito.                                                           |                         |
|                                                      |                                                 |                                                                     |                         |
| Ésta lista se encue                                  | ntra ya firmada y pron                          | ta para ser enviada al banco por                                    | un usuario con los perm |
| Ésta lista se encue                                  | ntra ya firmada y pron                          | ta para ser enviada al banco por                                    | un usuario con los perm |
| Ésta lista se encue                                  | ntra ya firmada y pron                          | ta para ser enviada al banco por                                    | un usuario con los perm |

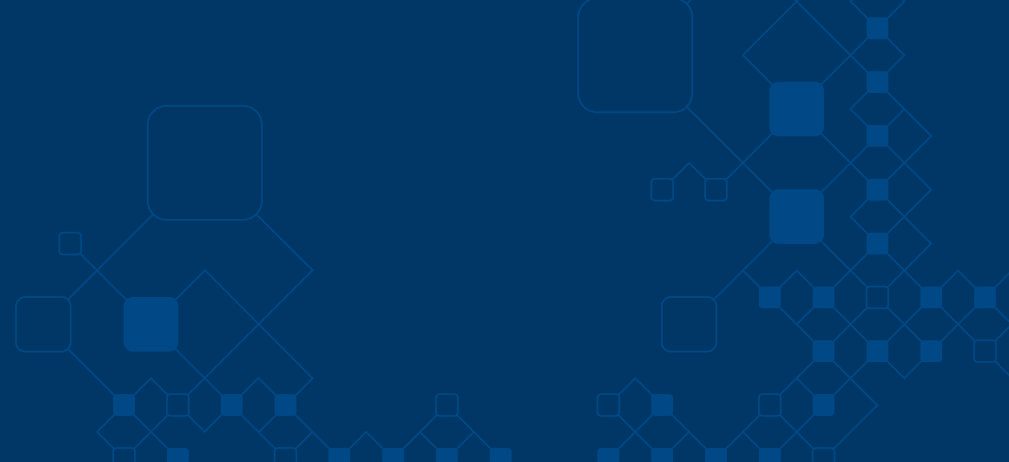

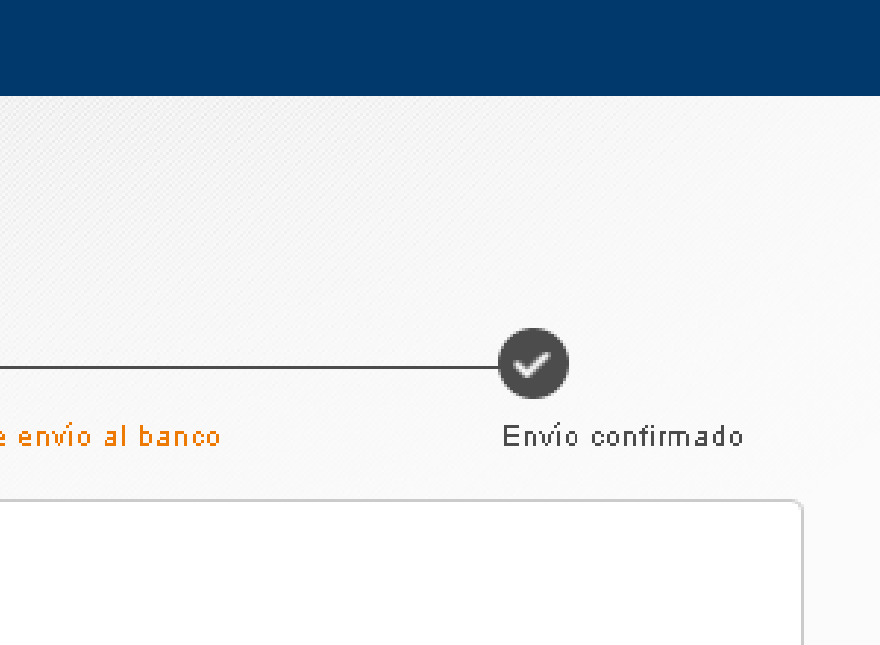

s correspondientes

Enviar al banco

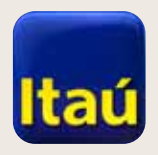

**Itaú**Empresas

# ltaú Link Empresa

| Ingresá el número de Token<br>y luego presiona <b>Enviar al banco</b> . | Inicio                                                  | Productos y<br>servicios                                                               |                             |
|-------------------------------------------------------------------------|---------------------------------------------------------|----------------------------------------------------------------------------------------|-----------------------------|
|                                                                         | <u>Inicio</u> > Pagos > <u>Mant</u><br>Mantenimiento de | <u>enimiento de cuentas de empleados</u> > Detall<br>cuentas de empleados - Detalle de | e de Lista<br>e Lista 19619 |
|                                                                         | Ingreso de datos                                        | Pendiente de firm <i>a</i>                                                             | Pendiente de envío .        |
|                                                                         | Ingrese su número de                                    | e token                                                                                |                             |
|                                                                         |                                                         |                                                                                        |                             |
|                                                                         |                                                         |                                                                                        |                             |
|                                                                         |                                                         |                                                                                        |                             |
|                                                                         |                                                         |                                                                                        |                             |

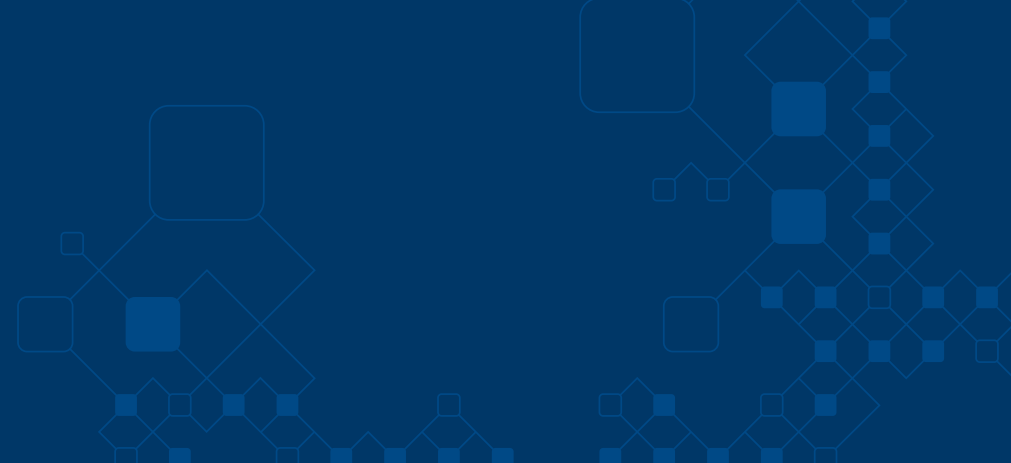

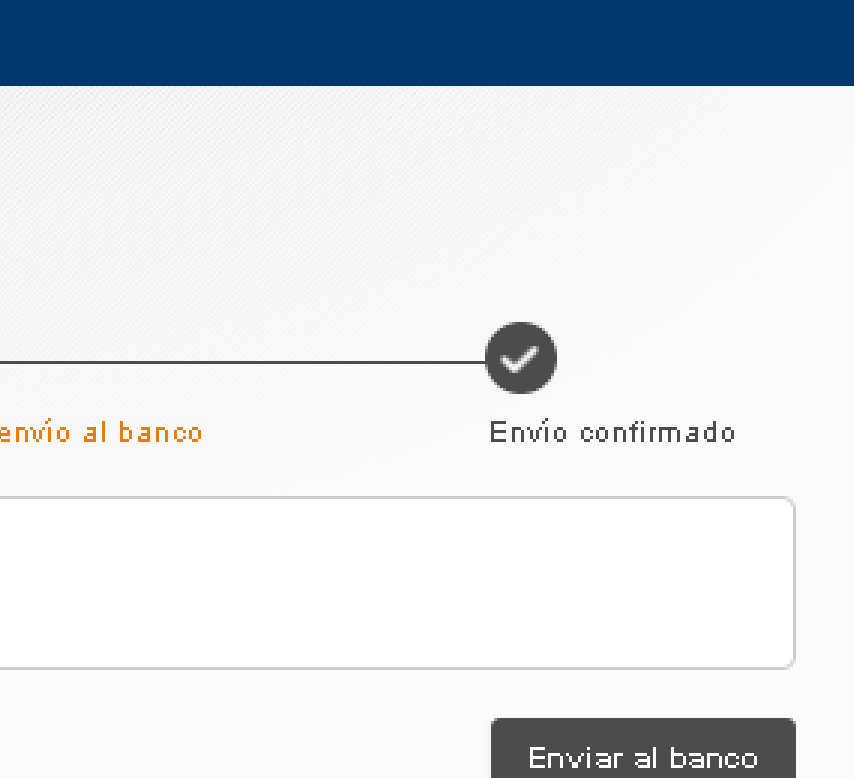

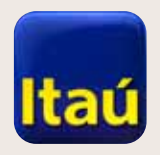

Transacción finalizada.

#### **Itaú**Empresas

# Itaú Link Empresa

| <u>Inicio</u> > Pagos > <u>M</u><br>Mantenimiento ( | l <u>antenimiento de cuentas de empleados</u> > Detall<br>de cuentas de empleados - Detalle de | le de Lista<br>a Lieta 19619 |
|-----------------------------------------------------|------------------------------------------------------------------------------------------------|------------------------------|
|                                                     |                                                                                                |                              |
| Ingreso de datos                                    | Pendiente de firma                                                                             | Pendiente                    |
| Esta lista ha sido                                  | enviada al banco.                                                                              |                              |
| 📕 Historial de es                                   | stado O Guardar PDF                                                                            |                              |
|                                                     |                                                                                                |                              |

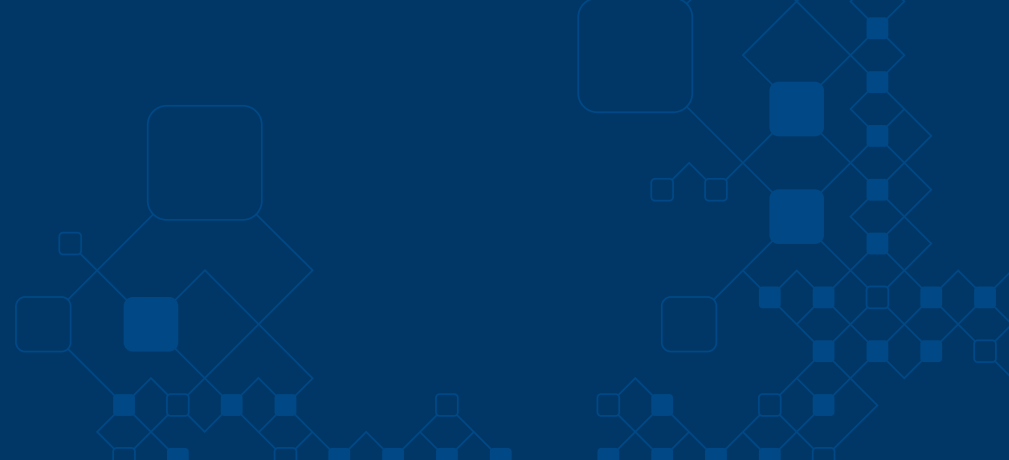

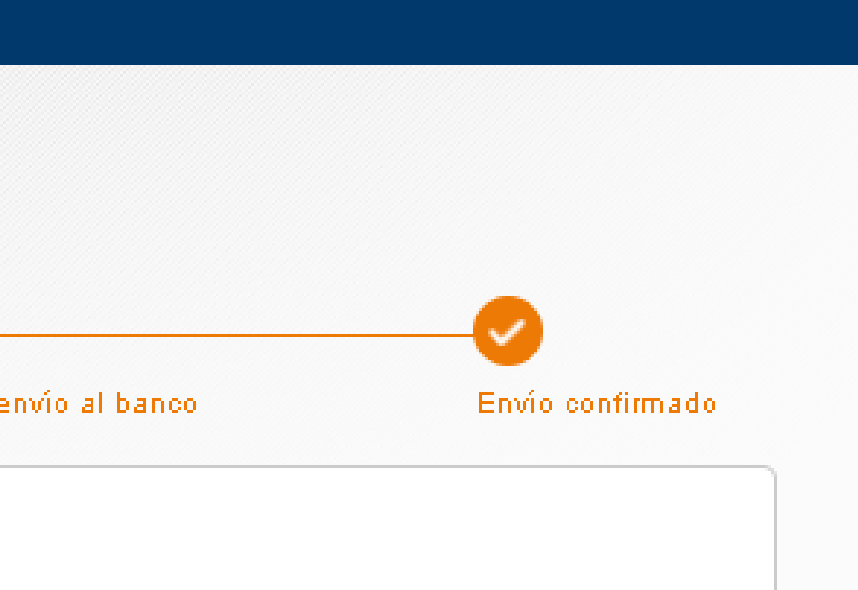